Supplier Onboarding Campaign 2024 Quick Start Guide Ariba Network

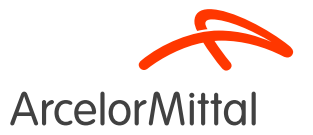

Page 1

#### Summary

- 1. Introduction
- 2. How to register on Ariba
- 3. How to setup your account
- 4. <u>Trainings & resources</u>
- 5. <u>Next Steps</u>

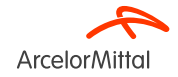

#### How do I use Teams and ask questions?

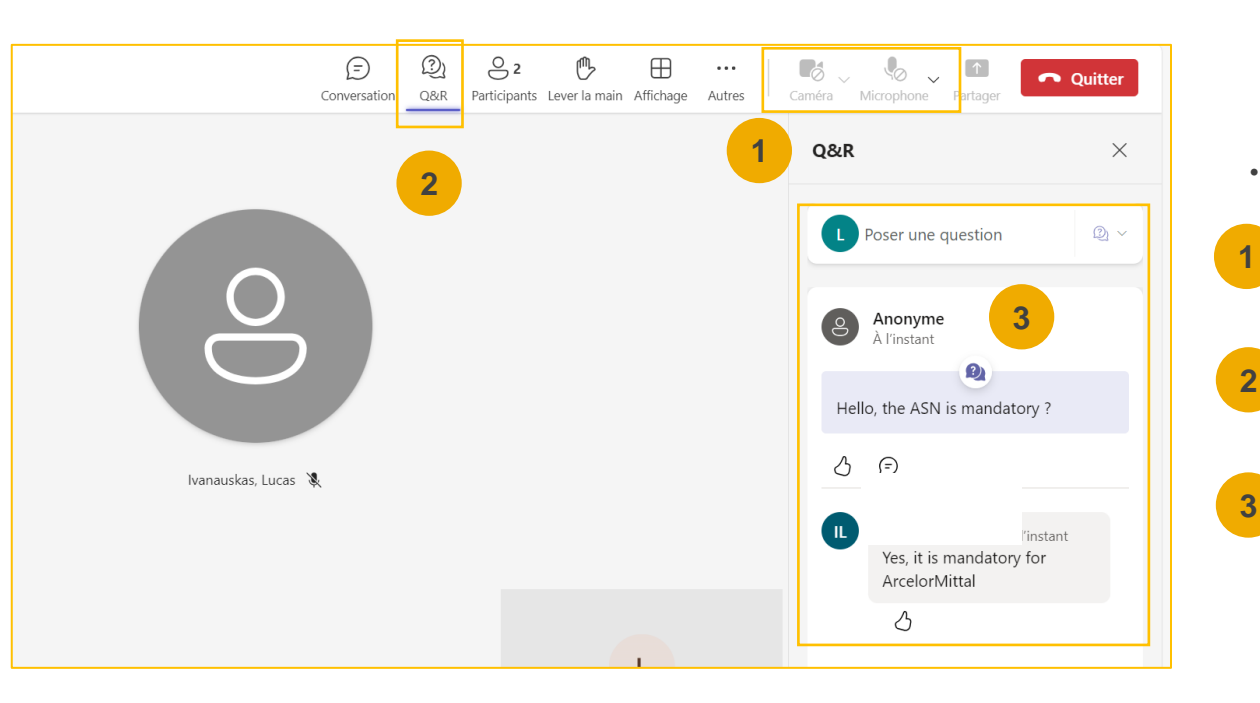

• When you connect to the meeting, here's what you need to know:

Your camera and sound will be disabled. It will not be possible for you to reactivate them.

You will be able to ask ArcelorMittal questions via the Questions & Answers (Q&A) tab. As your audio will be deactivated, the only way to exchange with ArcelorMittal will be to ask questions via this Q&A tab

ArcelorMittal will answer your questions by reading them out loud and providing an answer that will benefit the other participants. If your question is specific, it will be answered individually by email after the webinar.

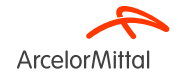

### 1. Introduction

#### **Orders in Ariba : Go-live Date**

- As valued partners, we at ArcelorMittal are committed to streamlining your ordering experience. <u>Effective November 2024, we are pleased to announce that all your</u> <u>future orders will be sent via the Ariba Network.</u> This classic and user-friendly platform will offer a simplified ordering process.
- You will receive your first PO via our new electronic platform. <u>Paper orders in hard</u> <u>copy form will no longer be issued as of now</u>
- To ensure a smooth transition, we will be hosting a series of classic webinars in the coming weeks, guiding you through the registration and configuration of your Ariba account. Your participation is essential.
- ArcelorMittal covers all Ariba fees for transactions you have with ArcelorMittal.

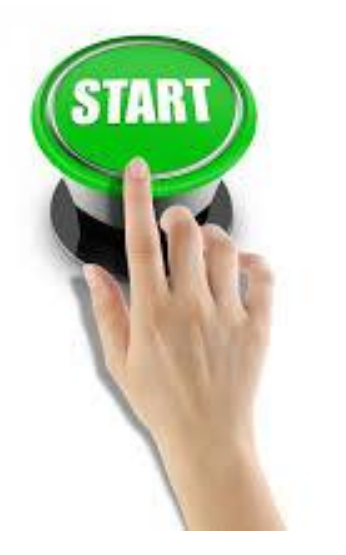

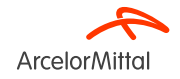

**Orders in Ariba : Go-live Date** 

# ALL ORDERS YOU WILL RECEIVE FROM ARCELORMITTAL WILL BE EXCLUSIVELY ON ARIBA FROM NOVEMBER 2024

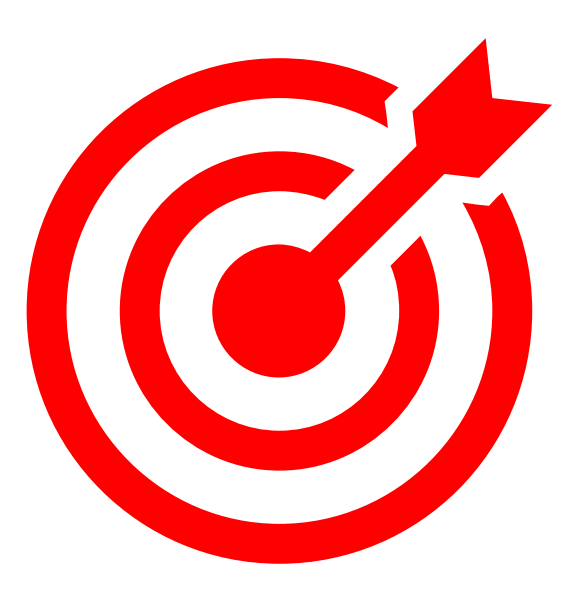

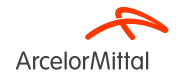

Page 6

#### AM Europe – Flat Products and SAP Ariba® - Context & Objectives

• ArcelorMittal Europe - Flat products has embarked on a digitalization journey

for its procurement department with several objectives:

- To standardize and to harmonize the procurement processes To improve level of services to deliver its entities To develop interaction and to improve communication with partners To simplify and to digitalize the purchasing processes
- Within its project of **deploying a source-to-pay solution**, ArcelorMittal Europe- Flat products has opened platforms to digitalize exchanges with its suppliers :
  - <sup>a</sup> digiPACE Ivalua<sup>®</sup> is already available to manage sourcing events, contracts, supplier master data and
  - SAP Ariba<sup>®</sup> is to manage all purchase orders (POs), to send POs confirmation, ASNs and do reception, as well as to manage invoicing with all our suppliers.
- With this digitalization project, as of today, we have registered over 4,000 suppliers on Ariba. From September 2024, we are starting a new wave of supplier onboarding to onboard new suppliers in addition to these 4,000 suppliers and to further increase our rate of suppliers and orders transmitted by Ariba.
- For invoicing part, ArcelorMittal recommends to submit invoices through Ariba, but we will continue to accept PDF or paper invoices.

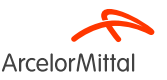

### Importance of Order Confirmation for ArcelorMittal

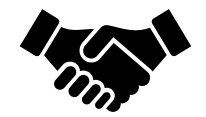

- Order Confirmation plays a critical role in ensuring smooth transactions between our organizations.
- It is the formal agreement of an order placed by our organization, and the agreement between the buyer and the supplier, and not a technical acknowledgment.
- By confirming the order, you affirm **your commitment to fulfilling the specified requirements** within the agreed-upon terms and conditions of the order, **such as price, quantity or delivery date.**
- To keep this project rolling, we would like our suppliers to:
  - Listen to this summit and ask any questions
  - Confirm future orders

ļ

ArcelorMittal is relying on you to confirm 100% of your upcoming Purchase Orders

#### Importance of ASN for ArcelorMittal

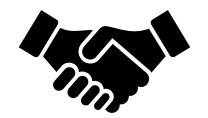

- Advanced Shipping Notice (ASN) or Ship Notice is a document used in Ariba to provide advance notification of an upcoming shipment.
- It contains detailed information about the goods being shipped and is typically sent by a supplier to a buyer before the actual physical delivery of the products.
- The ASN serves as a communication tool that allows both parties to better plan, coordinate, and manage the logistics and the inventory management
- The ASN does not concern service orders, only materials orders.

ArcelorMittal is relying on you to create ASN for all of your materials orders

#### ArcelorMittal Europe - Flat Products and SAP Ariba® Order flow

• The ordering process between SAP and the supplier on the Ariba Network includes several steps:

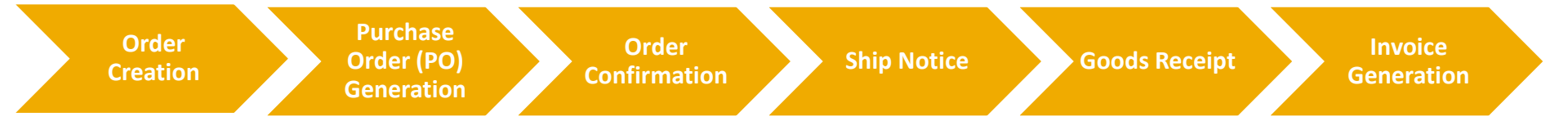

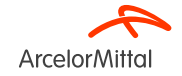

# 2. How to register on Ariba

Video : How to connect with ArcelorMittal in Ariba and how to configure account?

Video Link : Accept TRR + Configure Account & Order Routing

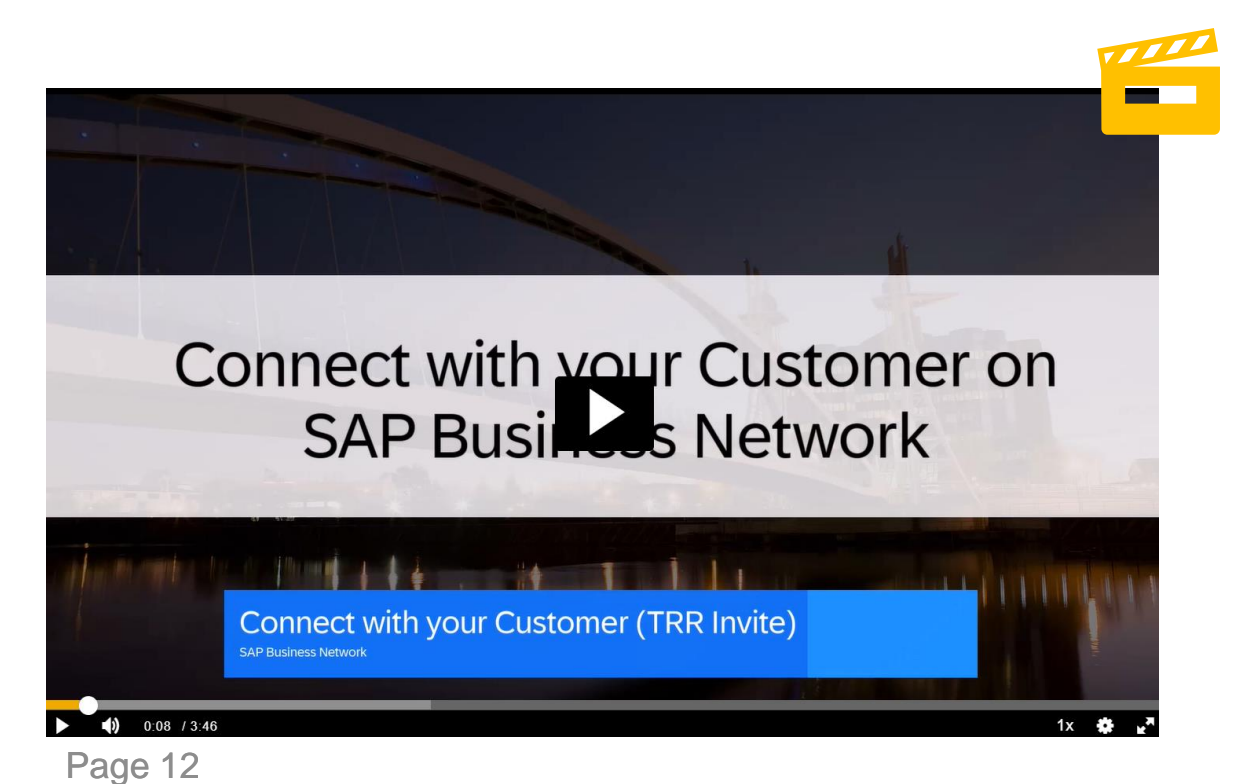

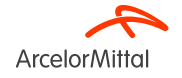

### Accept Your Invitation through the TRR email (Trade Relationship Request)

1. The invitation is referred to as the Trading Relationship Request, or TRR. This e-mail contains information about transacting electronically with ArcelorMittal.

2. Click the link in the emailed letter to proceed to the registration or the connection with ArcelorMittal in Ariba platform.

| ArcelorMittal                                                                                                    |                                          |  |  |  |  |  |  |
|----------------------------------------------------------------------------------------------------|------------------------------------------|--|--|--|--|--|--|
| Connect with ArcelorMittal Europe to collaborate on<br>SAP Business Network!                                            |                                          |  |  |  |  |  |  |
| ArcelorMittal Europe, would like to invite<br>Network.                                                                  | e you to connect with us on SAP Business |  |  |  |  |  |  |
| Click Get started to connect.                                                                                           |                                          |  |  |  |  |  |  |
| Get started                                                                                                    |                                          |  |  |  |  |  |  |
| About this invitation                                                                                                   |                                          |  |  |  |  |  |  |
| From:                                                                                                    | To:                                      |  |  |  |  |  |  |
| ArcelorMittal Europe                                                                                                    | John Doe                                 |  |  |  |  |  |  |
| Boulevard d'Avranches 24-26                                                                                             |                                          |  |  |  |  |  |  |
| Luxembourg                                                                                                    | San Francisco, CA 9/307                  |  |  |  |  |  |  |
| +352 47924405                                                                                                    | United States                            |  |  |  |  |  |  |
| digipace.contact@arcelormittal.com                                                                                      | +1 6506906996                            |  |  |  |  |  |  |
|                                                                                                    | john.doe@acme.com                        |  |  |  |  |  |  |
| Learn more:                                                                                                    |                                          |  |  |  |  |  |  |
| Visit the Supplier Information Portal for instructions provided by ArcelorMittal Europe.     About SAP Business Network |                                          |  |  |  |  |  |  |
| SAP Business Network Privacy Statement   Ariba Da                                                                       | tta Policy   Help Center                 |  |  |  |  |  |  |
| Powered By                                                                                                    |                                          |  |  |  |  |  |  |

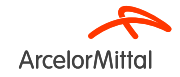

#### Accept Your Invitation through the Interactive Purchase Order email

- 1. The second way to be connected in Ariba with ArcelorMittal is the Interactive Purchase Order email.
- 2. To register on Ariba, from Mid-November you will receive an invitation email from ArcelorMittal containing a Purchase Order.
- 3. In order to access and confirm your purchase orders as well as to create ASNs, please click on the "Process Order"

#### button below and follow the procedure indicated.

| Buyer Name> sent a new order                                                                                                    |               |
|----------------------------------------------------------------------------------------------------|---------------|
| f more than one email address is associated with your organization for PO delivery, then the copy of this purchase order would be sent to them as well.                                                                                                    |               |
| Message from your customer <buyer name=""></buyer>                                                                                                    |               |
| Dear Supplier,<br>We are pleased to announce you that our new e-LIVE SAP Ariba platform is now live and our 2024 onboarding campaign is launched. You have received today your first PO via our new electronic platform. As of today, we are sending all orders via the Ariba Network. |               |
| In order to access and confirm your purchase orders as well as to create ASNs, please click on the "Process Order" button below and follow the procedure indicated.                                                                                                    |               |
| We would like to continue to develop the relationship and collaboration with your company, using the SAP Ariba®Network. Therefore, we count on your cooperation.<br>Thank you very much in advance.                                                                                    |               |
| In case of process related questions please contact us: digipace.contact@arcelormittal.com                                                                                                    |               |
| Kind renards: Anind Dandey Head of Dumhasing Transformation 8. Compliance<br>Arcelor                                                                                                    |               |
| Note: F                                                                                                    |               |
| Demo '                                                                                                    |               |
| Market                                                                                                    |               |
| Heb b                                                                                                    | ArcelorMittol |
| Page 14 Process order                                                                                                    | ArcelorMitte  |

#### First Time User or Existing User?

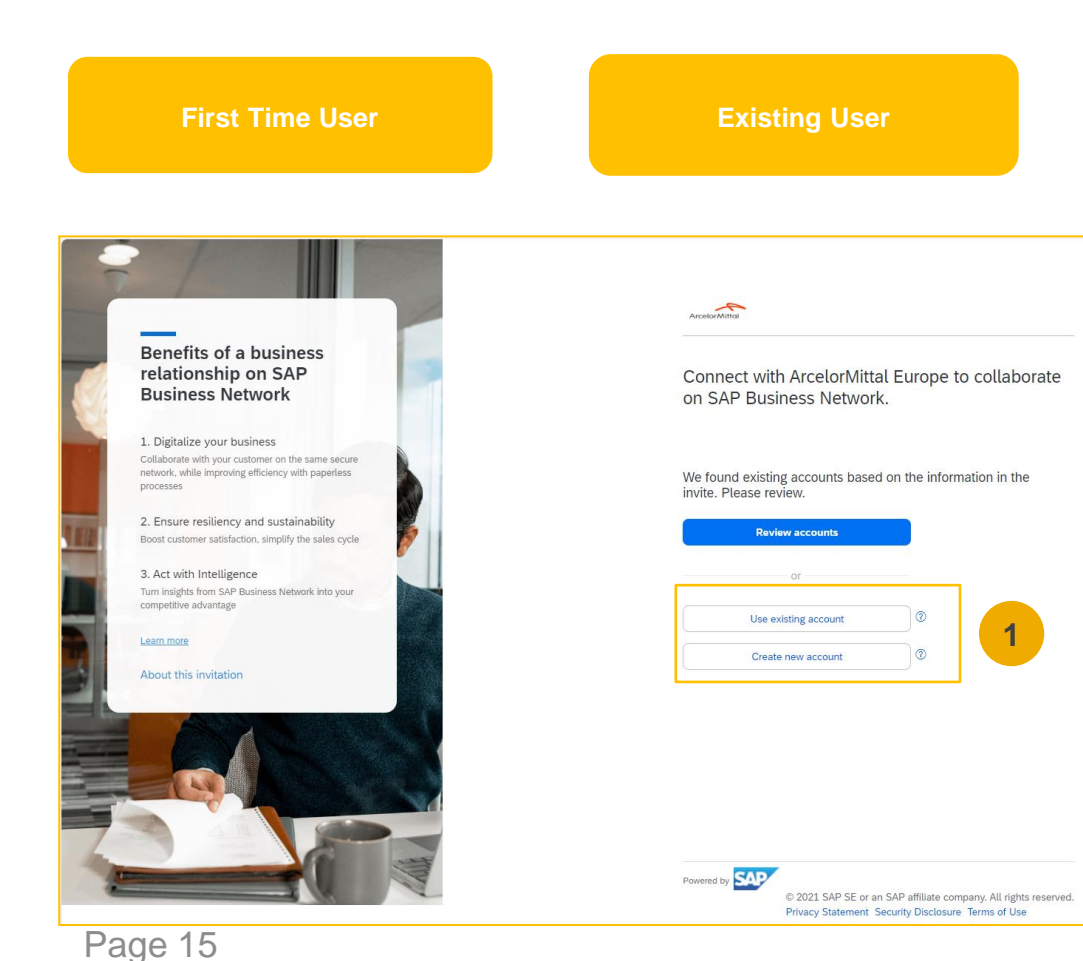

 If you have existing account, click on "Use Existing Account", if you don't Ariba Account (ANID), click on "Create new Account"

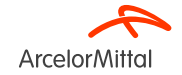

#### Register as a New User

1. To create new Ariba account, click on "Create new Account"

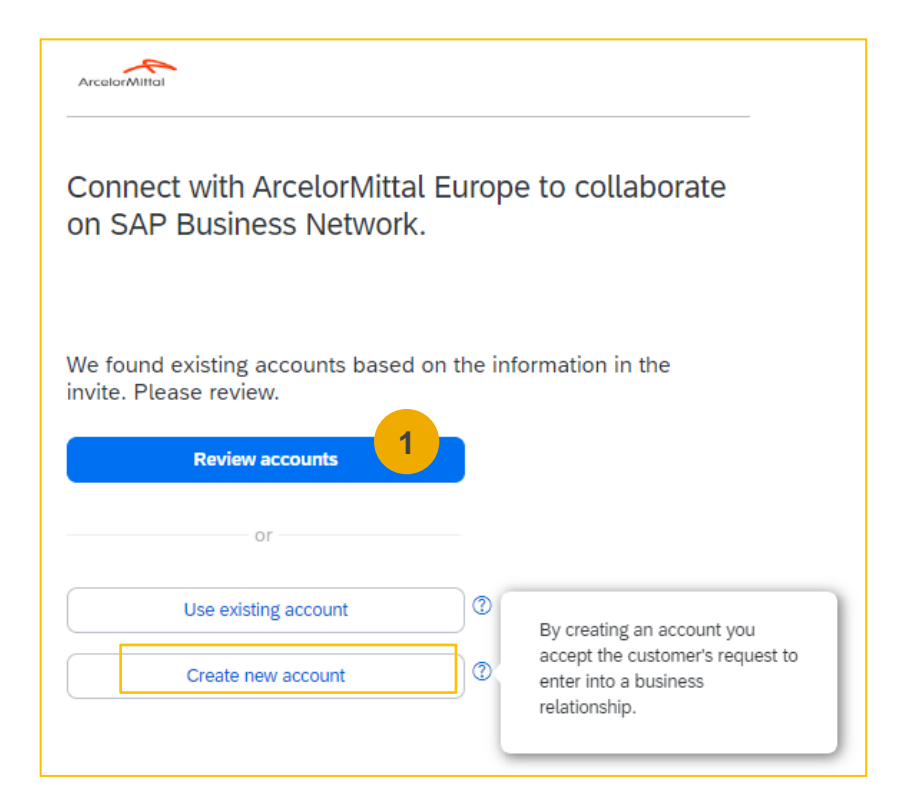

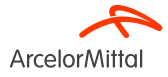

#### Register as a New User

**1**. Enter all fields marked required with an asterisk (\*) including:

- Company Name
- Address
- City
- State
- Zip
- First and Last Name
- Email
- Password
- Business Role
- 2. Accept the Terms of Use by checking the box.
- 3. Click on **Create account** to proceed to your home screen.

| IS number                | 0 |       |
|--------------------------|---|-------|
| t know your DUNS number? | 3 |       |
| t know your DUNS number? |   |       |
|                          |   |       |
| ipany (legal) name *     |   |       |
| st supplier              |   |       |
| ntry/Region *            |   |       |
| lgium [ BEL ]            | / |       |
| ress line 1 *            |   |       |
|                          |   |       |
| al code *                |   |       |
| 34                       |   |       |
|                          | _ | 1   1 |
| *                        |   |       |

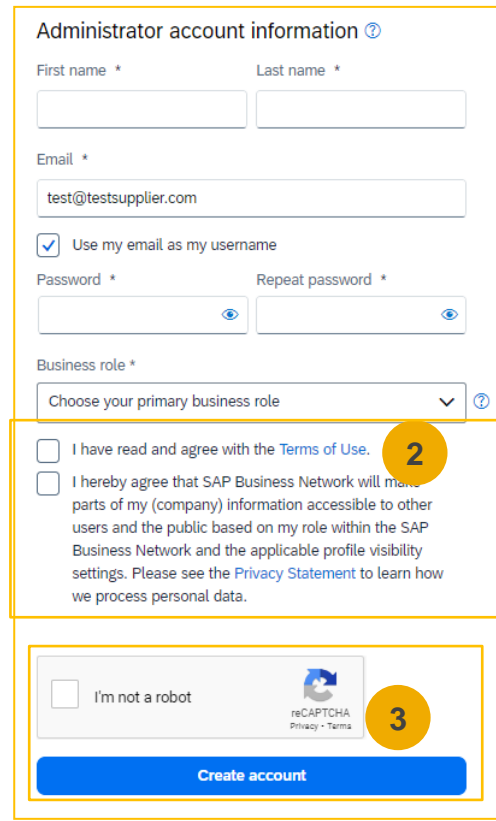

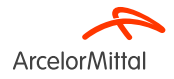

#### **Register as an Existing User**

For existing user/existing account :

- 1. Click on Use Existing Account
- 2. Log in using your current Ariba username and password in order to accept the relationship with ArcelorMittal.

| ArcelorMittal                                                  |                                                                        |
|----------------------------------------------------------------|------------------------------------------------------------------------|
| Connect with ArcelorMittal Euro<br>on SAP Business Network.    | ope to collaborate                                                     |
| We found existing accounts based on the invite. Please review. | information in the                                                     |
| or                                                             | By using an existing account to                                        |
| Use existing account                                           | login, you accept your<br>customer's business relationship<br>request. |
| Create new account                                             |                                                                        |

| Sign in to                 | o connect wi | th ArcelorMi | ttal Europe |  |
|----------------------------|--------------|--------------|-------------|--|
| Username*                  |              |              |             |  |
| Forgot userna<br>Password* | me? 2        |              |             |  |
|                            |              |              | ۲           |  |

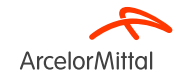

# 3. How to setup your account

# Select Order Transmission Method in Ariba

**1**. From the Home Screen click the **Settings** menu dropdown.

- 2. Select Electronic Order Routing under Network Settings.
- **3**. Choose one of the following routing methods for your purchase orders:
  - Online
  - cXML
  - EDI
  - Email
  - Fax
  - cXML pending queue

     (available for Order routing only)
- 4. Configure your order recipient e-mail address

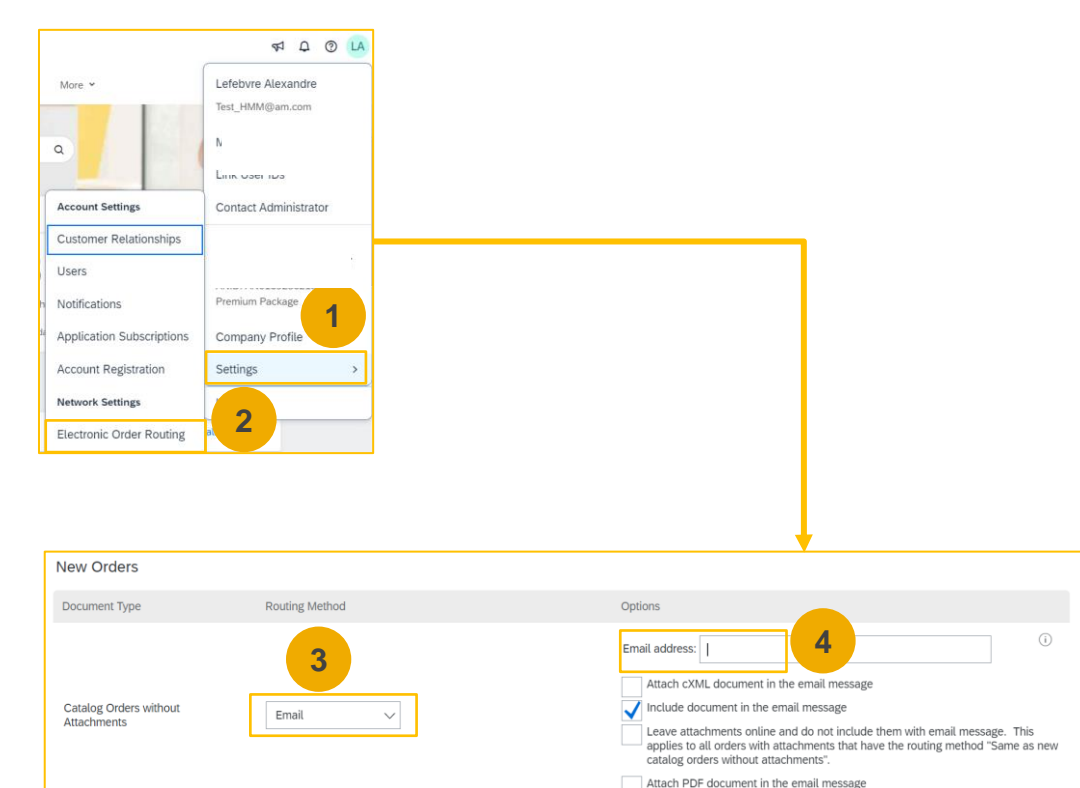

Following the same path, you can also specify a routing method for other document types, such order response documents, time sheets and other documents). Note that Order Response document is the Order Confirmation.

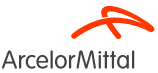

Page 20

#### Select Electronic Order Routing Method Notifications

The Network Notifications section indicates which system notifications you would like to receive and allows you to designate which email addresses you would like to send them to.

- Click on Notifications under Company Settings.
- Network Notifications can be accessed from here as well, or you may switch to the Network tab when in Notifications.
- You can enter up to 3 email addresses per notification type. You must separate each address with a comma but include NO spaces between the emails.

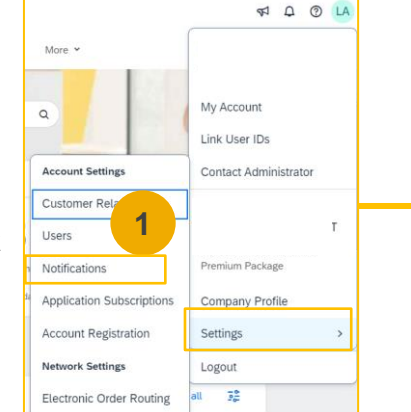

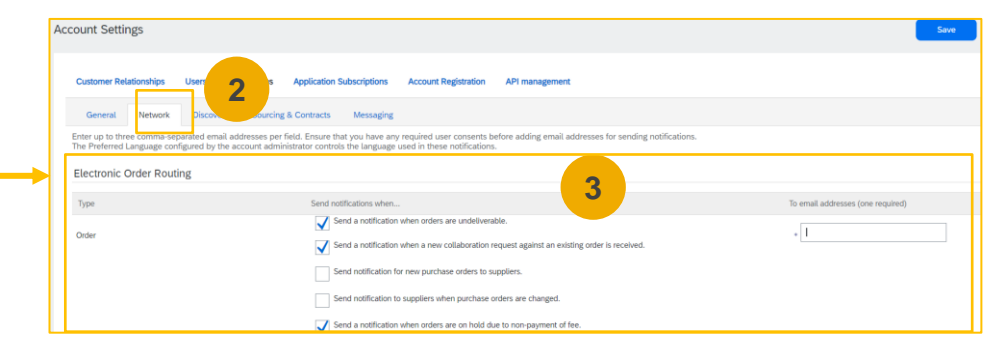

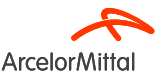

### **Complete Your Profile**

1. Select Company Profile from the Company Settings dropdown menu.

2. Complete all suggested fields within the tabs to best represent your company.

**Note:** the more complete a profile, the higher the likelihood of increasing business with existing and prospective customers.

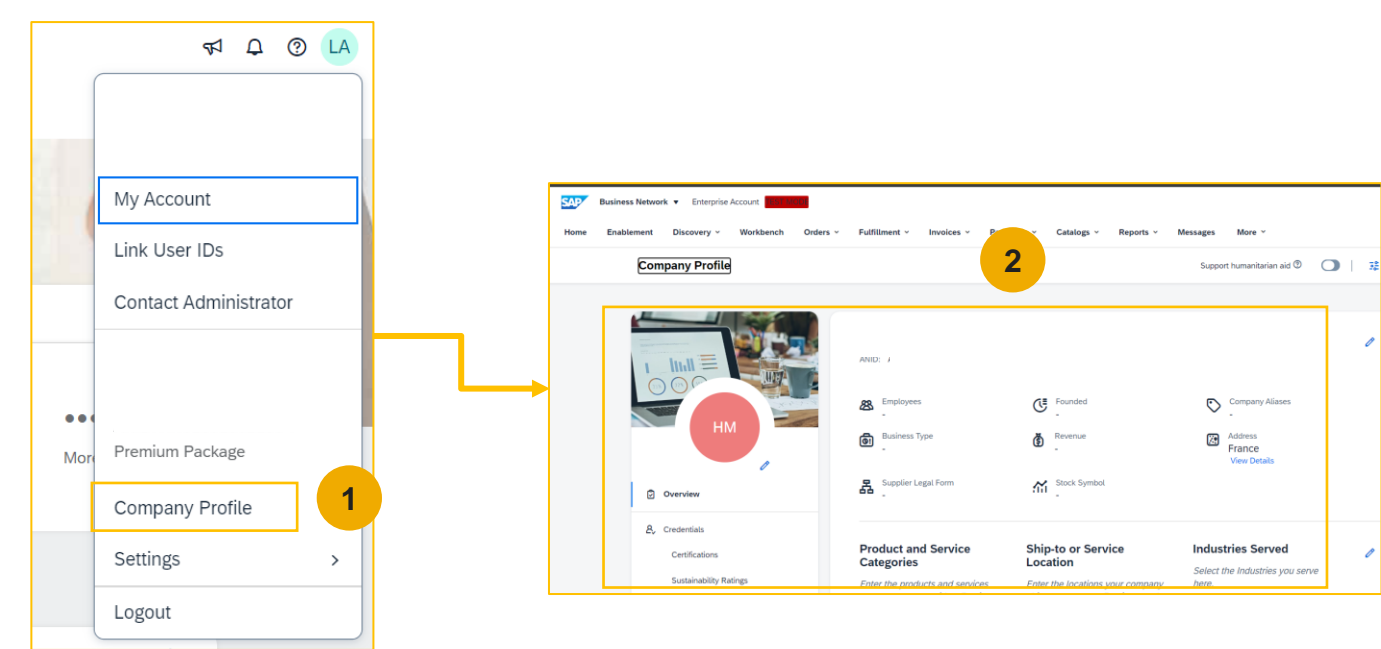

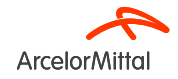

#### Set Up User Accounts Roles and Permission Details

#### Administrator :

- 1. There can only be one administrator per ANID
- 2. Automatically linked to the username and login entered during registration
- 3. Responsible for account set-up/configuration and management
- 4. Primary point of contact for users with questions or problems
- 5. Creates users and assigns roles/permissions to users of the account

#### User :

- 1. Up to 250 user accounts can exist per ANID
- 2. Can have different roles/permissions, which correspond to the user's actual job responsibilities
- 3. Can access all or only specific customers assigned by Administrator

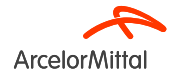

#### Set Up User Accounts Create Roles (Administrator Only)

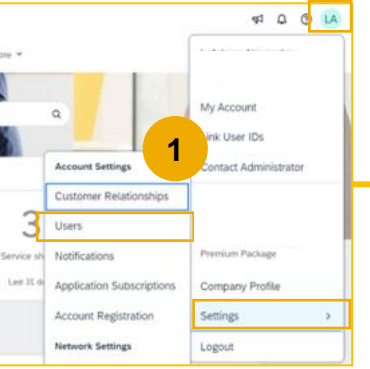

- To see orders, create order confirmations and ASNs, the dedicated role is called **"Inbox Access".**
- To create invoices, the dedicated role is called "Invoice Generation". To get this role activated, the user needs to have the roles **"Inbox Access"** and **"Outbox Access"**.

Page 24

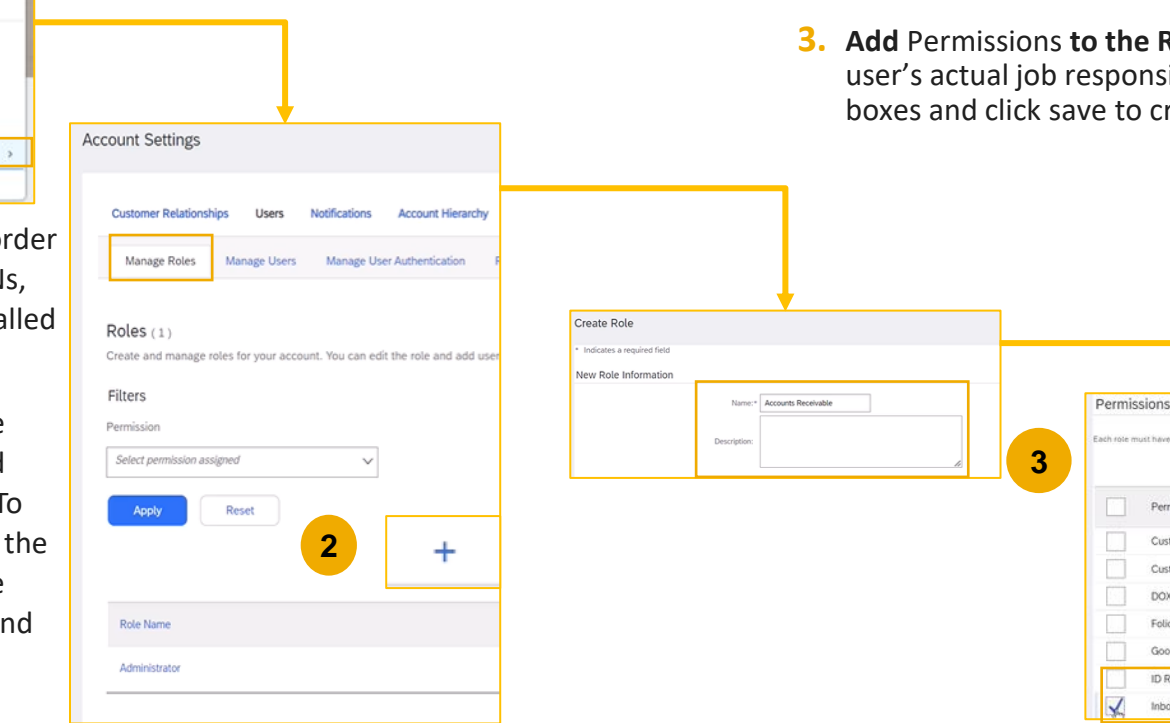

- 1. Click on the Users tab on the Company Settings menu.
- 2. Click on the Create Role button in the Manage Roles section and type in the Name and a Description for the Role.
- Add Permissions to the Role that correspond to the user's actual job responsibilities by checking the proper boxes and click save to create the role.

Permission

Customer Administration

Customer Relationships

DOX Extraction Access

ID Registration Access Inbox and Order Access

Arcelor/Mitt

Folio Management Goods Receipt Report Administration

#### Set Up User Accounts Create Users (Administrator Only)

Page 25

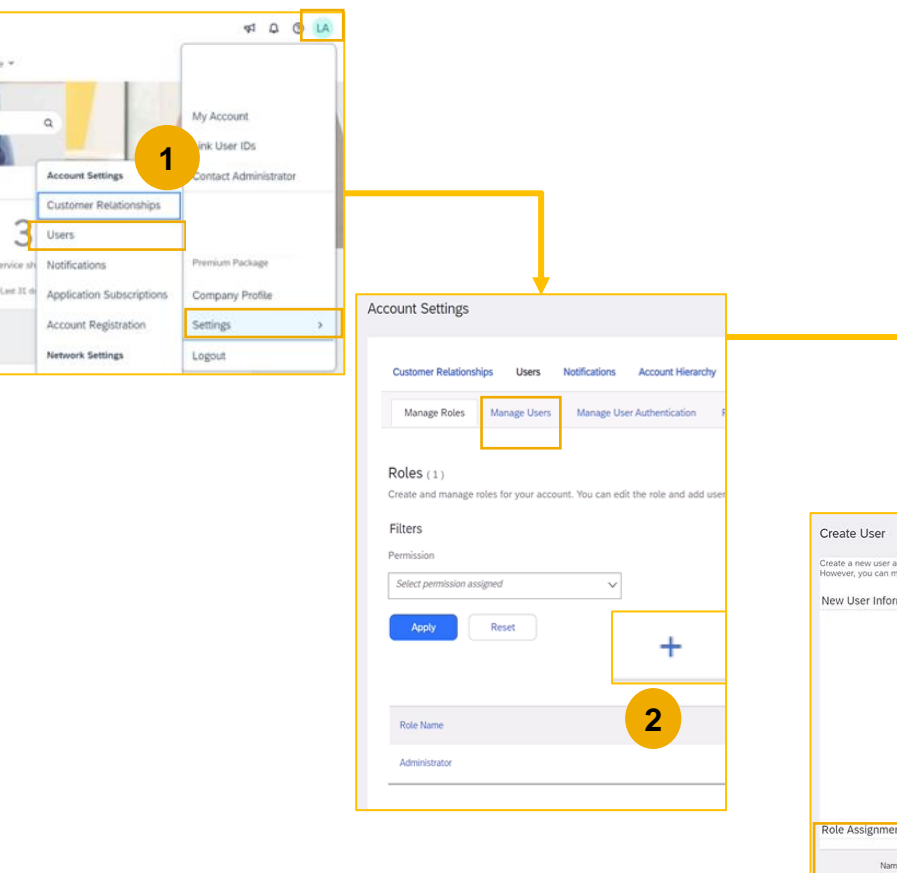

- **1.** Click on the Users tab on the Company Settings menu.
- 2. Click on the Create Users button in the Manage Users section
- **3. Fill in all the mandatory fields for the new user:** Username, Email Address, First Name and Last Name
- 4. Assign a Role to the user and click on Done

| Create User                                                                                     | Done Cancel                                                                                                    |
|-------------------------------------------------------------------------------------------------|----------------------------------------------------------------------------------------------------|
| Create a new user account and assign a role an<br>However, you can modify role assignments at a | needed assign them to a business unit. Ariba will email a temporary password to the address provided for the new user account. The account information entry ed here will not be modifiable after you click Done. |
| New User Information                                                                            |                                                                                                    |
|                                                                                                 | Username:* testemal@test.com                                                                                                    |
|                                                                                                 | Email Address.* test@test.com                                                                                                    |
|                                                                                                 | First Name:* First Name                                                                                                    |
|                                                                                                 | Last Name* Last Name                                                                                                    |
|                                                                                                 | Do not allow the user to resend invisices to the buyer's account. This user is the SAP Business Network Discovery Contact. Limited access.                                                                        |
|                                                                                                 | Office Phone: USA1 v                                                                                                    |
| Role Assignment                                                                                 |                                                                                                    |
| Name                                                                                            | 4 Description                                                                                                    |
| Accounts Receivable                                                                             |                                                                                                    |
|                                                                                                 |                                                                                                    |

#### Set Up User Accounts Modifying User Accounts (Administrator Only)

|                                                                           |                                                                             |                                                                                             |                                                     |                                                           |                                                                                                    | <b>1.</b> C       | lick on the Users tab                                                                                                    |
|---------------------------------------------------------------------------|-----------------------------------------------------------------------------|---------------------------------------------------------------------------------------------|-----------------------------------------------------|-----------------------------------------------------------|----------------------------------------------------------------------------------------------------|-------------------|----------------------------------------------------------------------------------------------------|
|                                                                           |                                                                             |                                                                                             |                                                     |                                                           |                                                                                                    | 2. c              | lick on Edit for the selected u                                                                                                    |
| Account Link User IDs                                                     |                                                                             |                                                                                             |                                                     |                                                           |                                                                                                    | <mark>3.</mark> с | lick on the Reset Password B                                                                                                    |
| Customer Relationships                                                    |                                                                             |                                                                                             |                                                     |                                                           |                                                                                                    | to                | o reset the password of the u                                                                                                    |
| Users Premium Package                                                     |                                                                             |                                                                                             |                                                     |                                                           |                                                                                                    | Other             | options:                                                                                                    |
| Lee It d<br>Application Subscriptions<br>Account Registration<br>Settings |                                                                             |                                                                                             |                                                     |                                                           |                                                                                                    | •                 | Delete User                                                                                                    |
| Network Settings Logout                                                   | L                                                                           |                                                                                             |                                                     |                                                           |                                                                                                    | •                 | Make Administrator                                                                                                    |
| Apply Reset                                                               |                                                                             |                                                                                             |                                                     |                                                           |                                                                                                    |                   |                                                                                                    |
| Uvername Email Address Pro                                                | st Name Last Name SAP Business Network Discovery Contact Rc                 | ole Assigned Authorization Profiles Assigned                                                | Customer Assigned AN Ac                             | ► 🗖 🏛                                                     |                                                                                                    |                   |                                                                                                    |
| Username Email Address Pir                                                | st Name Last Name SAP Business Network Discovery Contact Rc<br>No PP        | ole Assigned Authorization Profiles Assigned ROFILE_JIGMIT_ROLE_+5 comv information         | Customer Assigned     AN Ac     All(0)     Ves      | +                                                         | Edit User                                                                                                    |                   |                                                                                                    |
| Usemane Email Address Fe                                                  | st Name Last Name SAP Business Network Discovery Contact R<br>No PT<br>No 2 | ole Assigned Authorization Profiles Assigned<br>ROFILE_MEMIT_ROLE_+5<br>second information  | Customer Assigned AR Ac<br>All(0) Ves<br>All(0) Ves | Actions<br>Actions<br>Edt<br>Delate<br>Make Administrator | Edit User<br>View user information, revise role assignments, assi<br>Password on the Ariba log in page if they forget their<br>Selected User Information | gn business units | or reset user passwords. Ariba recommends only using the reset password funct<br>your click. Reset Password, Ariba resets the password and sends an email to the                                                                                                    |
| Usemanne Email Address Per                                                | st Name Last Name SAP Business Network Discovery Contact R<br>No PT<br>No   | ole Assigned Authorization Profiles Assigned<br>ROFILE_INSMIT_ROLE_+5<br>Second Information | Customer Assigned AR Ac<br>Al(0) Yes<br>Al(0) Yes   | Actions<br>Actions<br>Edt<br>Delete<br>Make Administrator | Edit User<br>Vew user information, revise role assignments, assi<br>Password on the Ariba log in page if they torget their<br>Selected User Information  | gn business units | or reset user passwords. Arba recommends only using the reset password funct<br>you click Reset Password, Arba resets the password and sends an email to the<br>Username: test12345977@gmail.com<br>Email.Address: test12345977@gmail.com<br>Email.Address: test12345977@gmail.com<br>Email.Address: test12345977@gmail.com<br>Do not allow the user to resend invocuse on the buyer's act<br>Difference Form:<br>Do not allow the user to resend invocuse on the buyer's act<br>This user is the SAP flustness Network. Discovery Contact<br>United access: O<br>Reset Password |

**Arcelor**Mittal

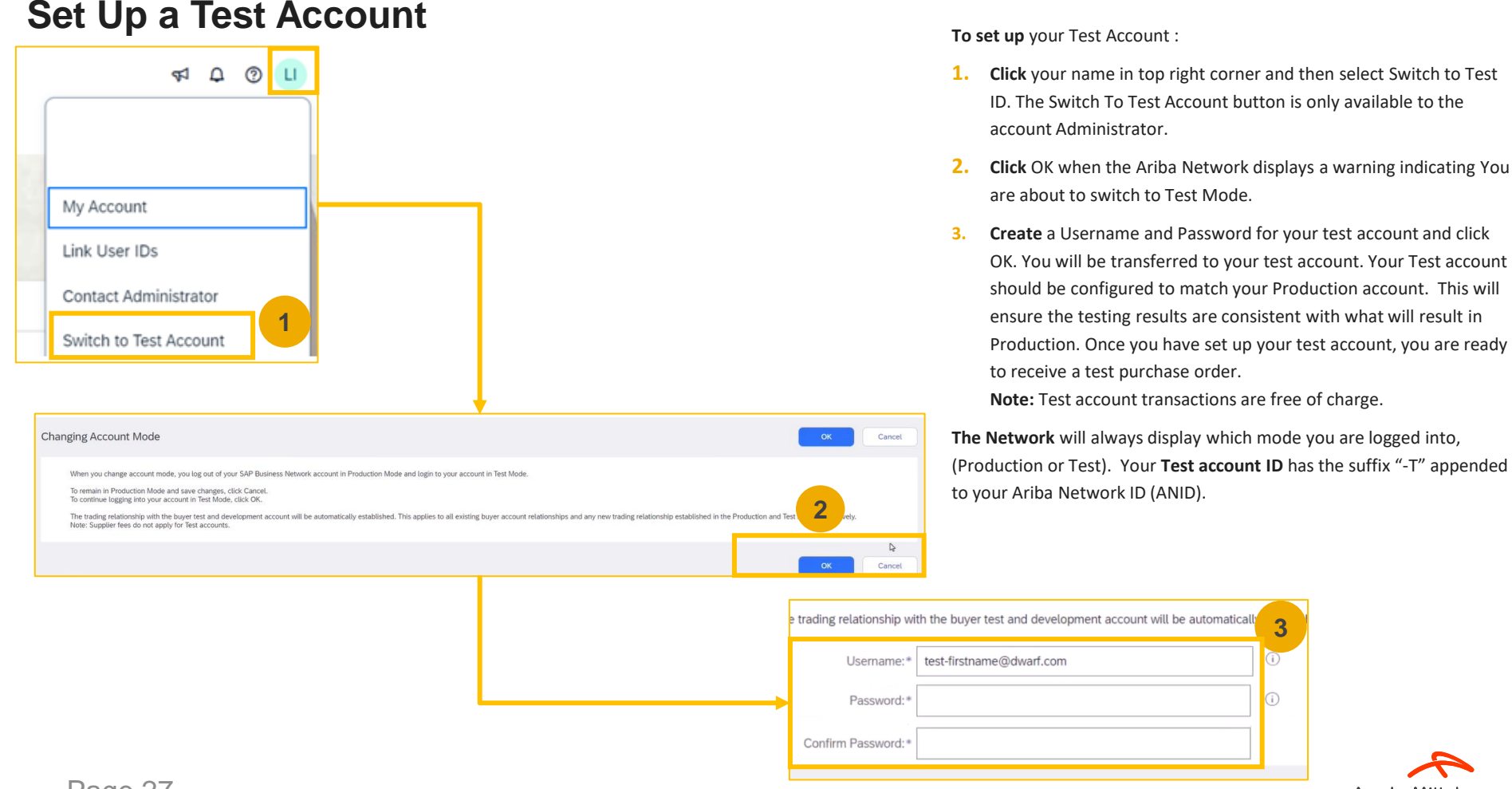

#### Page 27

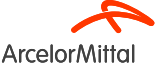

#### How to filter by PO status

| Orders                                                 |                                       |                                    |          |                                   |   |                                 |                                     |              |                                     |         |
|--------------------------------------------------------|---------------------------------------|------------------------------------|----------|-----------------------------------|---|---------------------------------|-------------------------------------|--------------|-------------------------------------|---------|
| 9<br>Orders<br>Last 31 days                            | 3<br>Items to confirm<br>Last 31 days | 5<br>Items to ship<br>Last 31 days |          | O<br>Return items<br>Last 31 days |   | O<br>New orders<br>Last 31 days | O<br>Changed orders<br>Last 31 days | Orc          | 4<br>Iers to invoic<br>Last 31 days | e       |
| Orders (9)<br>VEdit filter   Last 31 days<br>Customers | Order numb                            | 1<br>ers                           | Creatior | n date                            |   | Order status                    |                                     |              |                                     |         |
| Select or type selections                              | Type select      Ø                    | ion<br>match () Exact match        | Last 3   | 1 days                            | ~ | Include 🗸                       | Select or type sel                  |              |                                     |         |
| Show more                                              |                                       |                                    |          |                                   |   |                                 |                                     |              | Apply                               | Reset   |
|                                                        |                                       |                                    |          |                                   |   |                                 | Resend F                            | ailed Orders | <u>e</u>                            | γł      |
| Order Number                                           | Customer                              |                                    | Amount   | Date 🦊                            | 2 | Order Status                    |                                     | Amount I     | nvoiced                             | Actions |
| 4002739210                                             | ArcelorMittal Europe                  |                                    | €40 EUR  | Sep 13, 2023                      |   | Partially Invo                  | ced                                 | €            | 12 EUR                              | 000     |
| 1002739203                                             | ArcelorMittal Europe                  |                                    | €800 EUR | Sep 12, 2023                      |   | Invoiced                        |                                     | €8           | 00 EUR                              |         |

- 1. You can sort your orders by most recent or oldest, creation date or order status
- 2. You can filter **by the status of each PO** Page 28

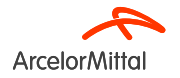

### 4. Support

# **ArcelorMittal New Supplier Information Portal dedicated to Ariba**

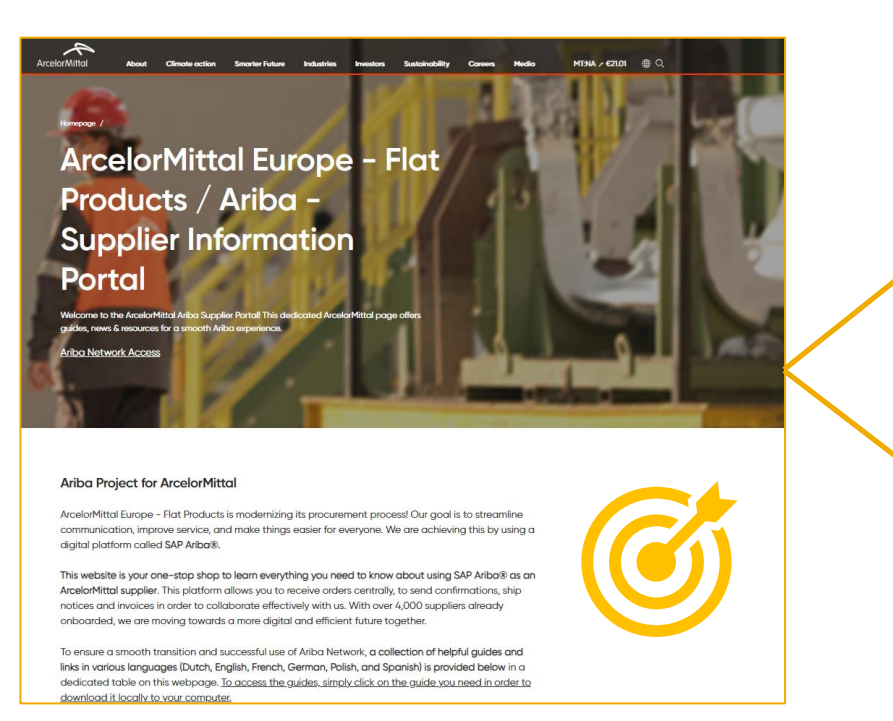

| Ariba - S | Supplier Inform                                        | nation Portal                                |                                                   |                                                                                               |                                                               |
|-----------|--------------------------------------------------------|----------------------------------------------|---------------------------------------------------|-----------------------------------------------------------------------------------------------|---------------------------------------------------------------|
|           | Account<br>Set Up                                      | Purchase<br>Order                            | Order<br>Confirmation                             | ASN                                                                                           | Invoice                                                       |
| Spanish   | Account Set<br>Up Guide.pdf<br>Onboarding<br>Guide.mp4 | <u>Purchase</u><br><u>Order</u><br>Guide.pdf | Confirmation<br>Guide.pdf<br>Webinar<br>Guide.pdf | ASN Guide.pdf<br>ASN Webinar<br>Video.mp4<br>How To Create<br>ASN Step by Step<br>- Guide.mp4 | Invoice<br>Guide.pdf<br>How To Create<br>Invoice<br>Guide.mp4 |

| Ticket cre | eation in Aril         | ba                     |                        |                               |                        |                        |
|------------|------------------------|------------------------|------------------------|-------------------------------|------------------------|------------------------|
| Dutch      | Ticket<br>Creation.pdf |                        |                        |                               |                        |                        |
| English    |                        | Ticket<br>Creation.pdf |                        |                               |                        |                        |
| French     |                        |                        | Ticket<br>Creation.pdf |                               |                        |                        |
| German     |                        |                        |                        | <u>Ticket</u><br>Creation.pdf |                        |                        |
| Polish     |                        |                        |                        |                               | Ticket<br>Creation.pdf |                        |
| Spanish    |                        |                        |                        |                               |                        | Ticket<br>Creation.pdf |

#### Supplier Information portal Link :

https://corporate.arcelormittal.com/ariba-supplier-information-portal

ArcelorMittal

Page 30

### Ariba Help Center : How to create a ticket ?

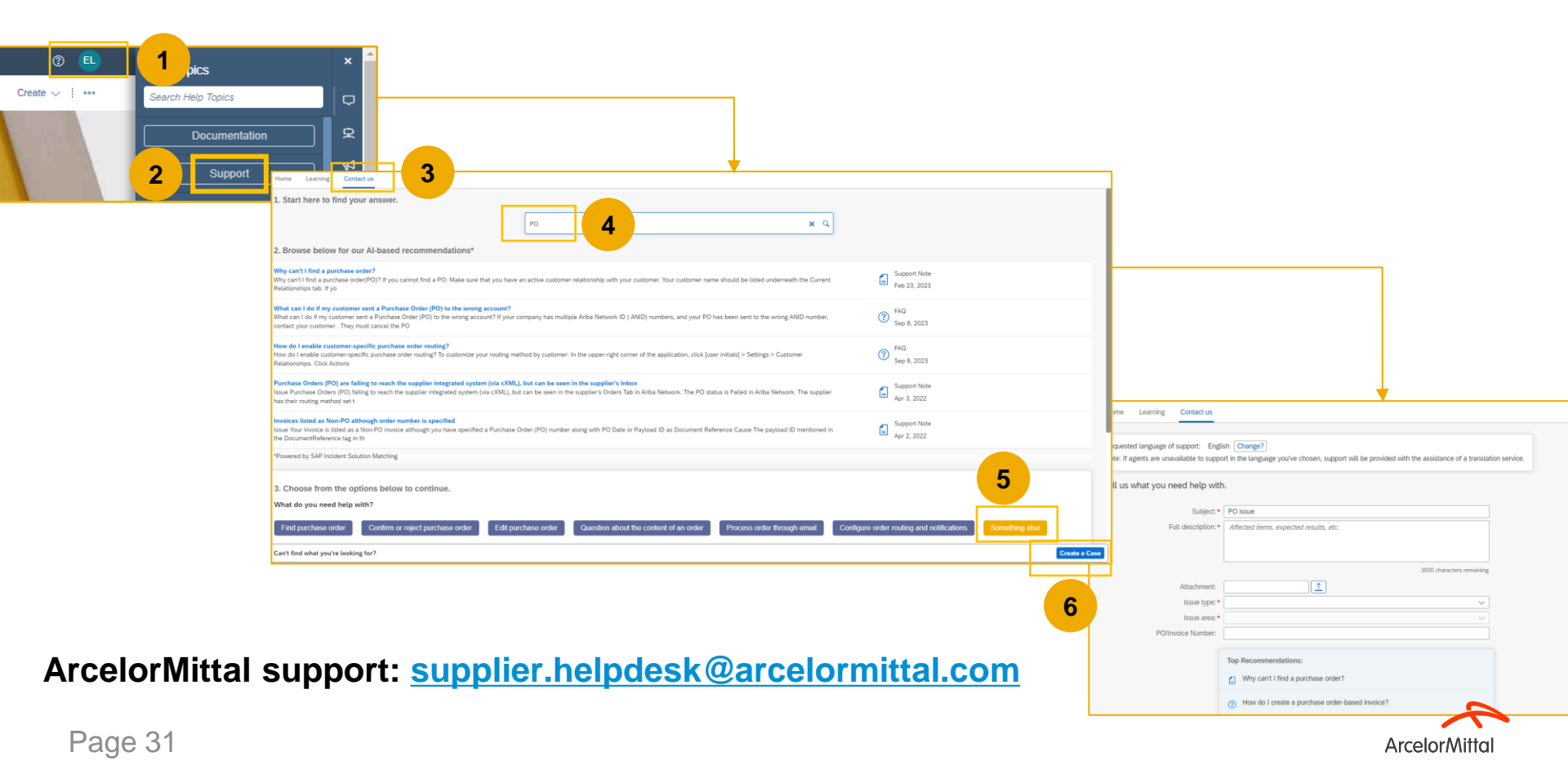

# **Useful Links**

Ariba Network Portal : https://supplier.ariba.com

ArcelorMittal Ariba Supplier Information Portal : Link

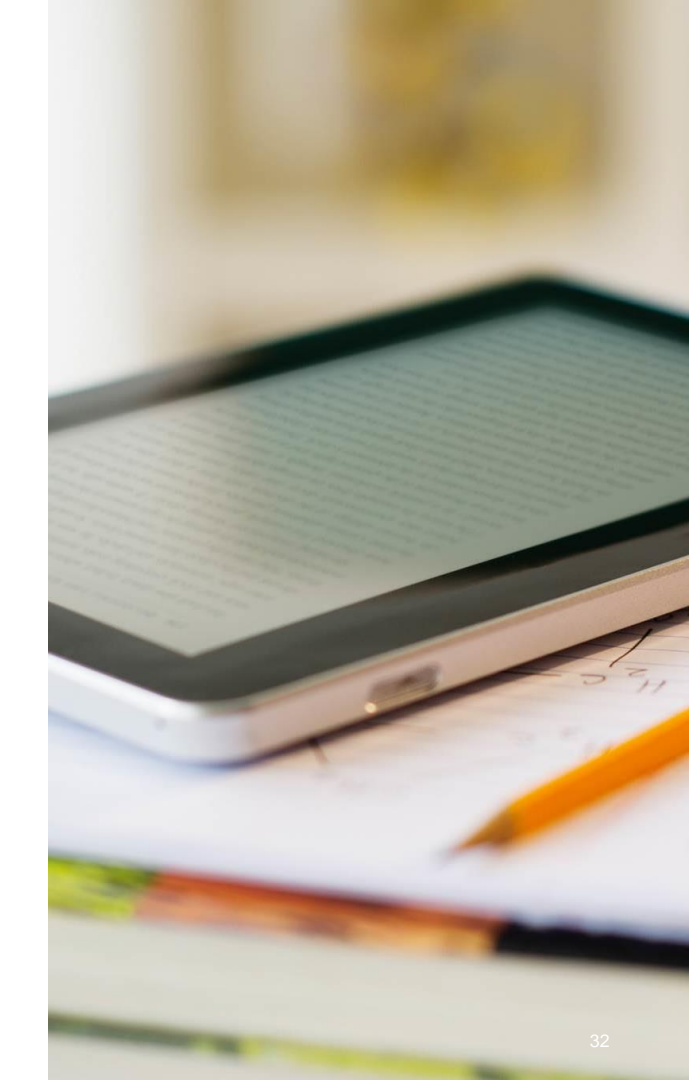

#### 4. Next steps

# **Next Steps**

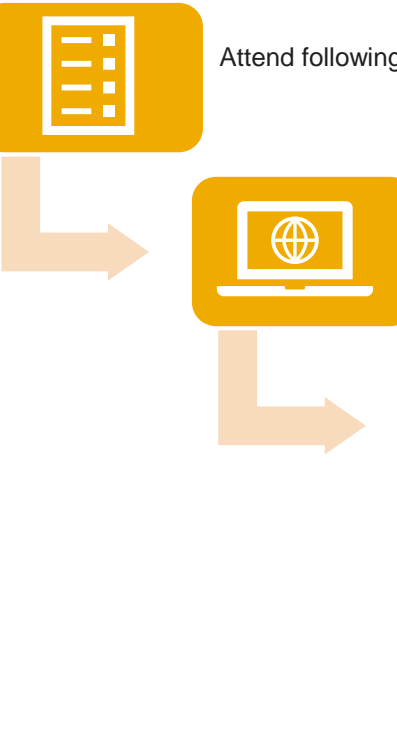

Attend following webinars on order confirmation and ASN

Go to your New Ariba Supplier Information Portal and review and get familiar with the documentation

Contact the Ariba Help Center if you have any questions

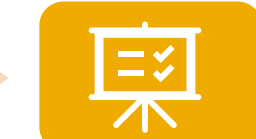

Accept the Trade Relationship Request that was sent on Ariba

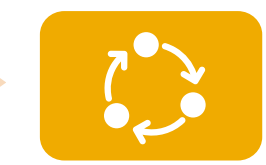

Register and configure your account and be ready to accept your first PO

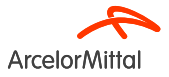

# • THANK YOU.

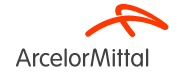

# How do I use Teams and ask questions?

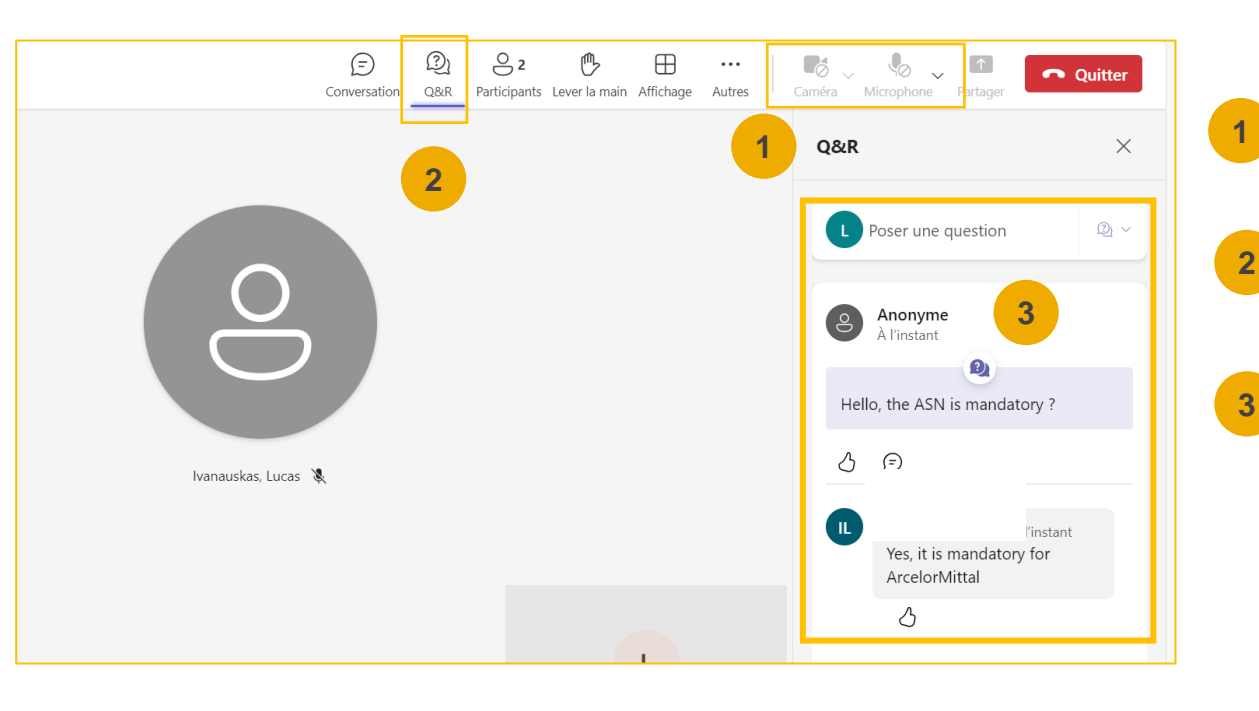

Your camera and sound will be disabled. It will not be possible for you to reactivate them.

You will be able to ask ArcelorMittal questions via the Questions & Answers (Q&A) tab. As your audio will be deactivated, the only way to exchange with ArcelorMittal will be to ask questions via this Q&A tab

ArcelorMittal will answer your questions by reading them out loud and providing an answer that will benefit the other participants. If your question is specific, it will be answered individually by email after the webinar.

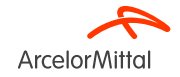